American Sign Language Linguistic Research Project

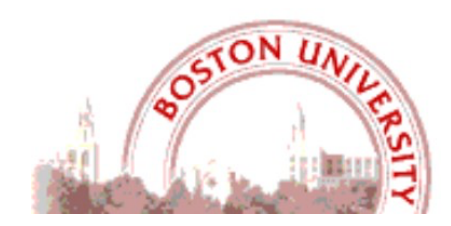

# What's New in SignStream<sup>®</sup> 3.5.0?

**Carol Neidle** 

Boston University, Boston, MA

Report No. 26, American Sign Language Linguistic Research Project http://www.bu.edu/asllrp/

© August 2024, Boston University

Available from: <a href="http://www.bu.edu/asllrp/rpt26/asllrp26.pdf">http://www.bu.edu/asllrp/rpt26/asllrp26.pdf</a>

# Introduction

SignStream<sup>®</sup> is available for download from https://www.bu.edu/asllrp/SignStream/3/. Version 3.5.0 is a major upgrade, with important bug fixes and major new features. All SignStream<sup>®</sup> users are urged to upgrade.

# System Requirements

*Operating Systems:* MacOS Sonoma (14), MacOS Ventura (13), Monterey (12), Big Sur (11), Catalina (10.15), or Mojave (10.14). SignStream<sup>®</sup> 3.5.0 may also work on older versions of the MacOS.

# Hardware:

- Mac computer with 64-bit Intel or ARM (Apple Silicon) processor
  - If you decide to use SignStream<sup>®</sup> 3.5.0 with the ARM processor: When you double-click on SignStream<sup>®</sup> for the first time--after following all installation instructions very carefully--you will be asked to install Rosetta (which emulates the Intel instruction set) if it is not already installed. You can then double-click on SignStream again to launch it.
- 2 GB of RAM
- 250 MB of hard drive space

# Installation Instructions

Please follow the directions carefully. If you are *not* upgrading from a previous version, you can skip ahead to Section 1.3.

# 1.1. Upgrading from SignStream<sup>®</sup> version 3.4.0 or 3.4.1

You have two options:

- You can upgrade using the "Upgrade SignStream" command from the Help menu in SignStream. This preserves local information about annotators and participants, as well as all entries in the local Sign Bank.
- Alternatively, you can follow the instructions in the Section 1.2.

# 1.2. Upgrading from a prior version of SignStream®

You should download version 3.5.0 from the main SignStream 3 download page (as explained in Section 1.3). You can then manually copy over local files from your previous SignStream folder, as explained in Section 3.4, if you wish to preserve previous information about local annotators or participants, and/or entries from a local Sign Bank, before you launch the new application.

**Important note:** SignStream files that were last saved in a version of SignStream 3 prior to 3.3.0 cannot be opened with this current version of SignStream (3.5.0). To open such files, you will need to first open them with SignStream version 3.3.0 and save them; those saved versions will then be able to be opened with the current version of SignStream. If you do not have SignStream version 3.3.0 installed and need a link to download that version of the software for this purpose, please email Carol Neidle (carol@bu.edu) for a download link. (System requirements for version 3.3.0 will be detailed in the email reply.)

#### 1.3. Installing a fresh new current version of SignStream<sup>®</sup> (version 3.5.0)

The application is available for download from: http://www.bu.edu/asllrp/SignStream/3/downloadnewSS.html. Unzip the "SignStream3-latest.zip" file that will have been downloaded. That will create a folder called "SignStream3". You can move the whole folder to your desired location, but do not move files within that folder. Before launching the application, you must complete the steps outlined below.

Before launching the application, from within that folder:

1) You will need to allow the launch of the SignStream<sup>®</sup>3 application, despite the fact that it is not provided by Apple or certified developers (to get around security features that have been implemented in Mac Operating Systems since OS 8).

2) You will also be offered the opportunity to download the latest ASLLRP Global Sign Bank, which consists of a repertoire of signs, with gloss labels and annotations of other properties, as well as images and video illustration of those signs, to assist with annotation of new video files. This Global Sign Bank is not required for use of SignStream<sup>®</sup>. However, if you download the Sign Bank, you must agree to the terms of use below (which will also be downloaded to your SignStream folder).

Open a Finder window, and double-click on the SignStream folder (the folder you downloaded, which includes the application and related files). Do the following, in the order listed:

1) [**Required**] You will see a file called "**DisableQuarantine.command**". Double-click on that. You may get a message asking if you want to open the file even though it is from an unidentified developer. If so, say YES. If you get a message that the file cannot be opened because it is from an unidentified developer:

- a. Go into System Preferences > Security & Privacy > General
- b. Under the section "Allow apps downloaded from" click "Open Anyway" for this file. This will open in the Terminal application and run immediately, then close itself when finished.

2) [**Optional**] If you wish to download the ASLLRP Global Sign Bank, double-click on "GetSignBank.command". You will be asked whether you wish to download the Sign Bank and agree to abide by the terms of use. If you click 'yes', the download of the ASLLRP Sign Bank materials (and Sign Bank terms of use) will commence. Close the Terminal Window.

Note: It is extremely important to be using the most current version of the global Sign Bank. New versions of the Sign Bank will be released in the future, and SignStream<sup>®</sup> will download new versions as they become available (alerting the user that this is to happen; see next section).

# Do not move files out of the main SignStream 3 folder.

You will then be ready to launch SignStream<sup>®</sup> by double-clicking on the "SignStream3" file. **You can skip ahead to Section 3.5** unless you have previously used an older version of the software and wish to preserve information from that version, in which case you should follow the instructions in Section 3.4 before launching SignStream<sup>®</sup>.

# **1.4.** If you do a fresh install of SignStream<sup>®</sup> 3.5.0, as explained in Section 1.3, and **wish to manually copy local files from a prior SignStream<sup>®</sup> folder:**

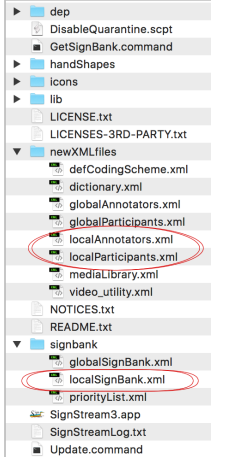

You should follow the instructions in Section 1.3, but be careful to deploy the new package to a new directory distinct from any previous SignStream directory. Then copy the following files over from your old directory to the new SignStream directory (see Figure 1) to overwrite the previous files: signbank/localSignBank.xml newXMLfiles/localAnnotators.xml

Figure 1. Local files to be preserved from older versions of SignStream®

newXMLfiles/localParticipants.xml

# 1.5. Note about installing SignStream<sup>®</sup> on ARM hardware

The first time you click on the SignStream<sup>®</sup> application on ARM hardware, you will be asked to install Rosetta (which emulates the Intel instruction set) if it is not already installed. Click "Install" if asked. Once that is done, double-click again on the SignStream<sup>®</sup> application to launch it.

# **Change in File Format**

Starting with version 3.4.0, SignStream<sup>®</sup> files are saved with .ssc (rather than .ss3) as the file extension. One consequence of the change in file structure relative to earlier versions is that when you initially open a SignStream collection created with an earlier version of the application, a conversion to the new file format will occur, and the file will then subsequently be saved with the new file extension: .ssc. It will no longer be possible to open .ssc files with earlier versions of SignStream. The conversion process will also entail a file validation process, so please be patient while this occurs. In the event that some intervention is required by the user to ensure that the data are properly converted, such validation errors will appear in a separate window, and instructions will be provided for verifying/correcting the relevant item. You can access any such messages (if you are alerted that there were any issues) from the Help menu, as shown in Figure 2.

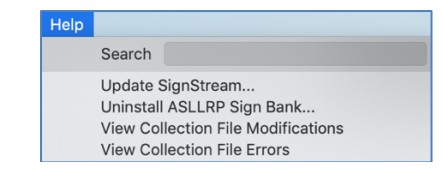

Figure 2. Any issues with the file can be viewed from the Help menu

# New Features in SignStream<sup>®</sup> 3.5

# 1.6. Video-based Sign Bank Lookup

SignStream version 3 includes the ability to install the Global Sign Bank, subject to terms of use, and to search for signs—allowing users to then enter gloss information and features of the selected sign. Alternatively, or in addition, users can create a local Sign Bank. Choosing to "Add to Sign Bank" will add a new sign only to the local Sign Bank. The search functions described in Section operate on anything that is in either Sign Bank. However, what is described in that section refers specifically to the *data* provided in the Global Sign Bank. Furthermore, the new video search, described in Section works only for the Global Sign Bank.

# • Options that have been available in SignStream<sup>®</sup> 3 for using and searching the Global Sign Bank

The Global Sign Bank accessible within SignStream<sup>®</sup> includes lexical signs, numbers, loan signs, and index signs; and searches can be based on characters in the gloss and/or hand information, as shown in Figure 3.

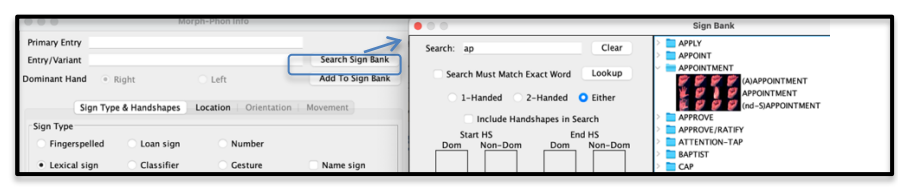

Figure 3. Options for Searching the Sign Bank

The user can view the example video for signs they select, as well as looking at other occurrences (and containing utterances, where appropriate) to confirm the sign of interest; the user can then automatically enter the sign gloss and some other features, as shown in Figure 4. The user can "Insert All Data," which results in the Morph-Phon Window looking as in Figure 5, with gloss, start/end handshapes, as well as other properties as shown. The user can further edit, if necessary, after which the information can be entered, as usual, into the Utterance Window (by clicking the Enter button at the bottom of Figure 5.

| Norph-Phoninio                                                        | oign bank                                                                                                    |
|-----------------------------------------------------------------------|----------------------------------------------------------------------------------------------------|
| Primary Entry                                                         | Search: COMPARE Clear                                                                                                    |
| Entry/Variant Search Sign Bank                                        |                                                                                                    |
| Dominant Hand   Right Left Add To Sign Bank                           | Search Must Match Exact Word                                                                                                    |
|                                                                       | 1-Handed 2-Handed O Either                                                                                                    |
| Sign Type & Handshapes Location Orientation Movement                  | Include Handshapes in Search                                                                                                    |
| Sign Type                                                             | Start HS End HS                                                                                                    |
| Fingerspelled Loan sign Number                                        | Dom Non-Dom Dom Non-Dom                                                                                                    |
| Lexical sign     Classifier     Cesture     Name sign                 |                                                                                                    |
| One-handed     One-handed     Non-Dominant Hand     Non-Dominant Hand | Clear Clear Clear Delete Insert Labels of Primary Entry and Variant Expand/Collapse All                                                 |
| • One-nanded • Dominiant Hand                                         | Primary Entry: COMPARE                                                                                                    |
| Two-handed Same START/END                                             | Entry/Variant: COMPARE                                                                                                    |
|                                                                       | Z                                                                                                    |
| Marked # of Hands One-Frame Gloss                                     | View Occurrencer (9) Blau Sign Video Blau Composite (Utterpres Video                                                                    |
|                                                                       | COMPARE COMPARE                                                                                                    |
| Passive base arm Select handshapes                                    |                                                                                                    |
| - Selected Handshapes                                                 |                                                                                                    |
| Dominant Hand Clear                                                   |                                                                                                    |
|                                                                       |                                                                                                    |
|                                                                       |                                                                                                    |
| Non-Dominant Hand                                                     |                                                                                                    |
|                                                                       |                                                                                                    |
|                                                                       |                                                                                                    |
|                                                                       |                                                                                                    |
| Cancel Enter Bypass Sign Bank Check                                   | SignType: LEXICAL, Two Handed, PassiveBaseArm: No, MarkedHands: No, LeftRightHandShapes: SAME, StartEndLeftHandShapes: SAME, StartEndRi |

Figure 4. Sign Bank Lookup - followed by "insert all data" (see result in next figure)

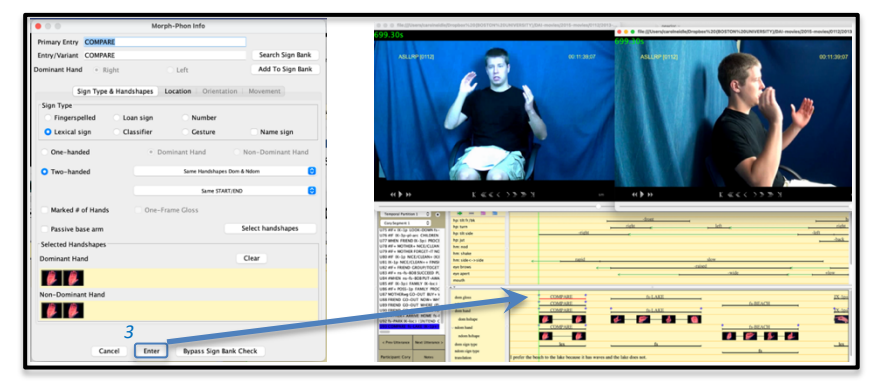

Figure 5. Result of "insert all data" (further editing is possible); this can then be entered into the Utterance Window

A few limitations to note:

- (1) Fingerspelled signs, classifiers, and gestures cannot be entered via the Sign Bank within SignStream<sup>®</sup>. The user can consult the online Sign Bank < https://dai.cs.rutgers.edu/dai/s/signbank> to look up classifiers and gestures, although the list of such signs contained in the online Sign Bank is far from comprehensive.
- (2) If there are other handshapes in between the first and last, as for loan signs, these must be entered manually by the user.
- (3) Compounds cannot be entered directly via the Sign Bank. In order to enter a compound, the component parts need to be entered separately, and then the compound is created in the Utterance Window by joining the component parts. For example, the compound MOTHER+FATHER would be annotated by entering each of the parts separately, as shown below. The compound parts are shown in the Sign Bank, with an asterisk representing the point of connection with the rest of the compound, as, e.g.:

MOTHER\* (MOTHER+FATHER) \*FATHER (MOTHER+FATHER)

This is illustrated in Figure 6.

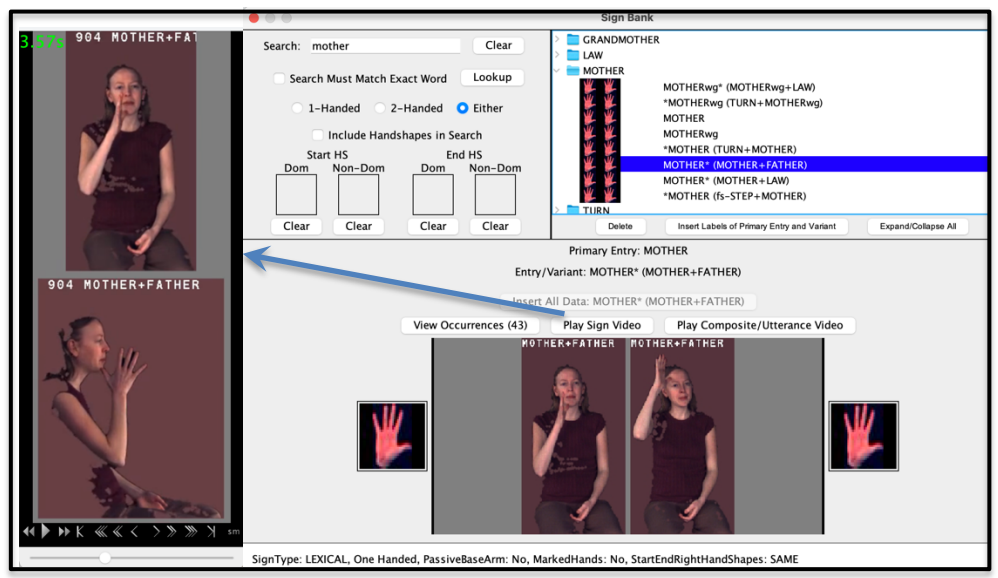

Figure 6. Entering parts of a compound independently

The whole compound will play when the user selects any of these buttons:

View Occurrences (43) Play Sign Video Play Composite/Utterance Video

However, you will notice that the "Insert All Data" button is grayed out and unavailable for compound parts. To enter the compound part directly, the user must select the independent sign occurrence, e.g. MOTHER, as shown in Figure 7.

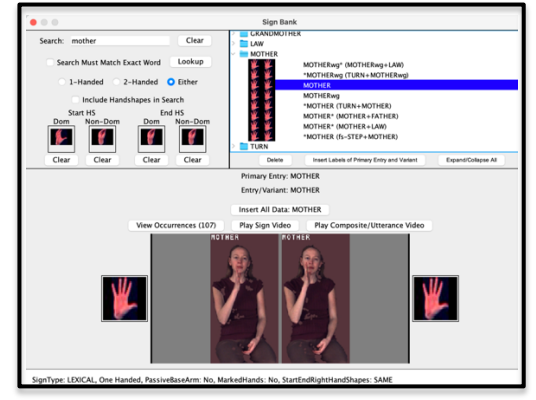

Figure 7. Inserting the first sign contained in that compound

Once both/all compound parts have been entered independently, they can be linked in the Utterance Window to form a compound, using the contextual menu, as illustrated in Figure 8.

| WITH      MOTHER FATHER                                      | •  | MOTUER |              |
|--------------------------------------------------------------|----|--------|--------------|
| WITH Morph-Phon Info                                         | 7. | MOTHER | + FATHER     |
| ♥ WITH         ♥ MOT         Associated Elements         ▶ ♥ |    | MOTHER | • FATHER •   |
| Unlock Dom Hand Alignments                                   | -  | ⊢ ₩    | ⊢ <u>₩</u> – |
| ♦ WITH ♦ Delete Link F∆THFR                                  | ÷  |        |              |
| Cancel                                                       |    |        |              |
|                                                              | _  | lex    | lex,         |
|                                                              |    |        |              |

Figure 8. Linking signs in the Utterance Window (via the contextual menu) to create a compound

For further information about using the SignStream Sign Bank, see **Report No. 16** listed in Section 0.

# • NEW: Lookup by Video Example

**How it works.** The newest version of SignStream<sup>®</sup> allows another option for looking up a sign and automatically entering associated information: selecting "DAI Video Search," as shown in Figure 9.

| dom gloss<br>ndom gloss                                                                                                    | test                                                                                                    | Utterance Window                                                                             |
|----------------------------------------------------------------------------------------------------|----------------------------------------------------------------------------------------------------|----------------------------------------------------------------------------------------------|
| The SignStream user opens the N<br>If there is more than one video a<br>asked to select which video to us<br>when the video is front-facing ar | Norph-Phon Window and sele<br>issociated with the SignStrean<br>se for the search. Best results<br>nd includes a clear view of the | ects "DAI Video Search."<br>n file, the user will be<br>will be obtained<br>e signer's hands |
| Morph-Phon In                                                                                                    | ifo                                                                                                    |                                                                                              |
| Primary Entry                                                                                                    | -i Fit                                                                                                    |                                                                                              |
| Dominant Hand   Right  Left                                                                                                    | Add To Sign Bank<br>DAI Video Search                                                                                               | Window                                                                                       |
| Sign Type & Handshapes Location                                                                                                    | Orientation   Movement                                                                                                    |                                                                                              |
| Sign Type<br>Fingerspelled Loan sign Ni                                                                                                    | umber                                                                                                    |                                                                                              |
| Lexical sign     Classifier     Ge                                                                                                    | esture Name sign                                                                                                    |                                                                                              |
| One-hander     One-hander                                                                                                    | DAI Video Search                                                                                                    |                                                                                              |
| C Two-hander                                                                                                    | Searching DAI                                                                                                    |                                                                                              |
| Marked # of This may take some time.                                                                                                    | . Please be patient. Press the Cancel button to cancel the search                                                                  | ı.                                                                                           |
| Passive base                                                                                                    |                                                                                                    |                                                                                              |
| -Selected Hands                                                                                                    |                                                                                                    |                                                                                              |
| Dominant Hand                                                                                                    | $\bigcirc$                                                                                                    |                                                                                              |
| Non-Dominant                                                                                                    | Cancel                                                                                                    |                                                                                              |

Figure 9. Brand New Search-by-video-example feature within SignStream®

The user will then be presented with the 5 most likely matches for the submitted video, as shown in Figure 10.

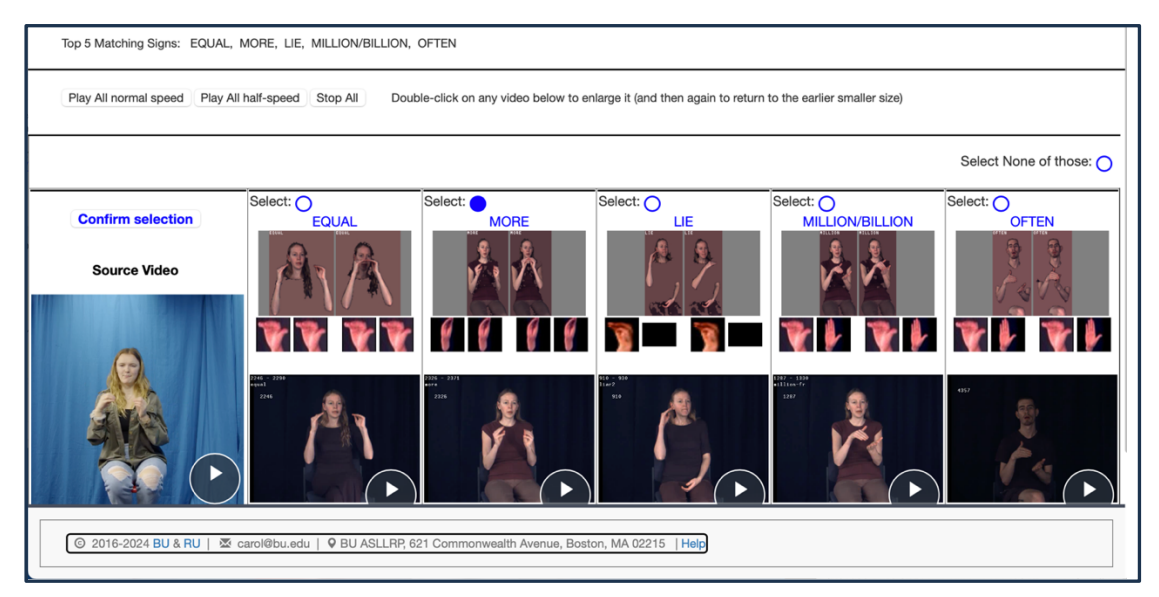

Figure 10. Potential Matches Offered to the User, in Decreasing Order of Likelihood

| The selector to retur | ected sign has been returned<br>n to the Signstream applica                                                                                                    | d to Signstrea<br>tion.                                                                                                    | n. Please close this tab o | r windov |
|-----------------------|----------------------------------------------------------------------------------------------------|----------------------------------------------------------------------------------------------------|----------------------------|----------|
| າe user v             | vill then see a message l                                                                                                    | ike this:                                                                                                    |                            |          |
| 00                    | •                                                                                                    | DAI Search Comp                                                                                                    | lete                       |          |
|                       |                                                                                                    |                                                                                                    | Cancel                     | ОК       |
| pon con               | firmation. the relevant i                                                                                                    | nformation i                                                                                                    | ; inserted. e.g.:          |          |
| pon con <sup>.</sup>  | firmation, the relevant in                                                                                                    | nformation i                                                                                                    | s inserted, e.g.:          |          |
| pon con <sup>.</sup>  | firmation, the relevant in<br>Morph-Phon Info                                                                                                    | nformation i                                                                                                    | s inserted, e.g.:          |          |
| pon con <sup>.</sup>  | firmation, the relevant in<br>Morph-Phon Info<br>Primary Entry<br>Entry/Variant MORE                                                                                                    | search Sign Bank                                                                                                    | s inserted, e.g.:          |          |
| pon con               | firmation, the relevant in  Morph-Phon Info  Primary Entry Entry/Variant MORE  Dominant Mad  Right  Left                                                                                                    | Search Sign Bank<br>Add To Sign Bank                                                                                                    | s inserted, e.g.:          |          |
| pon con <sup>.</sup>  | firmation, the relevant in Morph-Phon Info Primary Entry Entry/Variant MORE Dominant Hand • Right Left                                                                                                    | search Sign Bank<br>Add To Sign Bank<br>DAI Video Search                                                                                                    | s inserted, e.g.:          |          |
| pon con               | firmation, the relevant in Morph-Phon Info Primary Entry Entry/Variant MORE Dominant Hand Right Left Ston Type & Handshares Location Oriental                                                                                                    | Search Sign Bank<br>Add To Sign Bank<br>DAI Video Search                                                                                                    | s inserted, e.g.:          |          |
| pon con <sup>.</sup>  | firmation, the relevant in<br>Morph-Phon Info<br>Primary Entry<br>Entry Variant MORE<br>Dominant Hand - Right Left<br>Sign Type & Handshapes Location Oriental<br>Sign Type                                                                                                    | Search Sign Bank<br>Add To Sign Bank<br>DAI Video Search                                                                                                    | s inserted, e.g.:          |          |
| pon con               | firmation, the relevant in<br>Morph-Phon Info<br>Primary Entry<br>Entry Variant MORE<br>Dominant Hand Right Left<br>Sign Type & Handshapes Location Oriental<br>Sign Type                                                                                                    | Search Sign Bank<br>Add To Sign Bank<br>DA Video Search<br>ion Movement                                                                                              | s inserted, e.g.:          |          |
| pon con               | firmation, the relevant in Morph-Phon Info Primary Entry Entry Ventry Entry Ventry Sign Type & Handshapes Location Oriental Sign Type & Handshapes Location Oriental Sign Type & Handshapes Location Orie | Iformation i Search Sign Bank Add To Sign Bank DAI Video Search ion Movement Name sign                                                                               | s inserted, e.g.:          |          |
| pon con               | firmation, the relevant in Morph-Phon Info Primary Entry Entry/Wariant MORE Dominant Hand © Right Left Sign Type & Handshapes Location Oriental Sign Type © Locical sign © Classifier © Cesture One-handed © Dominant Hand                                                                                                    | Iformation i<br>Search Sign Bank<br>Add To Sign Bank<br>DAI Video Search<br>Non -Dominant Hand                                                                       | s inserted, e.g.:          |          |
| pon con               | firmation, the relevant in Merph-Phen Info Primary Entry Entry/Variant MORE Dominant Hand Right Left Sign Type & Handshapes Location Oriental Sign Type Fingerspelled Loan sign Number One-handed Classifier One-handed Same Handbace                                                                                                    | Search Sign Bank<br>dd To Sign Bank<br>DAI Wdeo Search<br>Name sign<br>Non-Dominant Hand<br>Dom & Moon                                                               | s inserted, e.g.:          |          |
| pon con               | firmation, the relevant in Morph-Phon Info Primary Entry Entry Variant MORE Dominant Hand Right Left Sign Type & Handshapes Location Oriental Sign Type & Losi Sign Number Lesical Sign Classifier Gesture One-handed Dominant Hand Two-handed Same Handhapes Some State                                                                                                    | Iformation i Search Sign Bank ddi To Sign Bank Ddi Video Search Ion Movement Non-Dominant Hand Dom & Nether                                                          | s inserted, e.g.:          |          |
| pon con               | firmation, the relevant in Morph-Phon Info Primary Entry Primary Entry Dominant Hand Right Lotation Oriental Sign Type & Handshapes Location Oriental Sign Type & Handshapes Location Oriental Sign Type  | Search Sign Bank<br>ddd To Sign Bank<br>Ddl Video Search<br>Ion Movement<br>Non-Dominant Hand<br>Dom 6 Mom                                                           | s inserted, e.g.:          |          |
| pon con               | firmation, the relevant in Morph-Phon Info Primary Entry Entry Variant MORE Dominant Hand Right Left Sign Type & Handshapes Location Oriental Sign Type & Location Criental Sign Type & Location Criental Sign Type & Location Criental Sign Type & Location Criental Sign Type & Mandshapes Location Criental Sign Type & Mandshapes Location Criental Sign Type & Mandshape | Search Sign Bank<br>Add To Sign Bank<br>DA Video Search<br>Name sign<br>Non-Dominant Hand<br>Dom & Nom P                                                             | s inserted, e.g.:          |          |
| pon con               | firmation, the relevant in Morph-Phon Info Primary Entry Entry Ventrant MORE Dominant Hand Right Left Sign Type & Handshapes Location Oriental Sign Type & Handshapes Location Oriental Sign Type & Handshapes Cocation Oriental Sign Type & Handshapes Location Oriental Sign Type & Handshapes Location Oriental Sign Type & Handshapes Location Oriental Sign Type & Handshapes Location Oriental Sign Type & Handshapes Location Oriental Sign Type & Handshapes Location Oriental Sign Type & Handshapes Location Oriental Sign Type & Handshapes Location Oriental Sign Type & Handshapes Location Oriental Sign Type One-handed Dominant Hand Two-handed Same Bandbaper Some STAM Marked # of Hands One-Frame Closs Passive base arm                                                                                                    | Search Sign Bank<br>Add To Sign Bank<br>DAI Video Search<br>Ion Movement<br>Name sign<br>Non-Dominant Hand<br>Don & Nom<br>Select handshapes                         | s inserted, e.g.:          |          |
| pon con               | firmation, the relevant in Morph-Phon Info Primary Entry Entry/Variant MORE Dominant Hand Right Left Sign Type & Handshapes Location Oriental Sign Type & Loan sign Number One-handed Dominant Hand One-handed Dominant Hand Same Station Marked # of Hands Passive base arm Selected Handshapes                                                                                                    | Search Sign Bank<br>dd To Sign Bank<br>DAI Wdeo Search<br>Name sign<br>Non-Dominant Hand<br>Dom & Mom<br>Select handshapes                                           | s inserted, e.g.:          |          |
| oon con               | firmation, the relevant in Morph-Phon Info Primary Entry Entry Variant MORE Dominant Hand Sign Type & Handshapes Location Oriental Sign Type & Handshapes Location Oriental Sign Type & Location Oriental Sign Type & Handshapes One-handed Dominant Hand Marked # of Handshapes Dominant Hand                                                                                                    | Iformation i Search Sign Bank ddi To Sign Bank Ddi Video Search Non-Dominant Hand Non-Dominant Hand Oon 6 Nom Select handshapes Clear                                | s inserted, e.g.:          |          |
| oon con               | firmation, the relevant in                                                                                                    | Iformation i Search Sign Bank ddd To Sign Bank ddd To Sign Bank Ddl Video Search Ion Movement Non-Dominant Hand Om 6 Non-Dominant Hand Tribo Select handshapes Clear | s inserted, e.g.:          |          |

Figure 11. Entering Information from the Video Search Results

The user can further edit, if necessary, before entering the information into the Utterance Window.

If the user does not select one of 5 options within 5 minutes, or if the user chooses NONE of the options, the user will be told: "you can try using the "Search Sign Bank" button in the Morph-Phon Window, or you can try other ways of searching the DAI from http://dai.cs.rutgers.edu/dai/s/signbank."

Sometimes the selected sign may have more than one similar variant. In that case, the user will be offered the opportunity to make a secondary selection. For example, the sign SECRETARY also has a variant with a U/H handshape on the dominant hand. In such a case, the user will be asked to select the desired variant, as shown in Figure 12, which will then be entered into SignStream.

![](_page_8_Picture_3.jpeg)

Figure 12. Two-step Selection Process if the Selected Sign has Variants

**Some limitations.** The same limitations listed at the beginning of this section (p. 4) apply as to and the information that is automatically entered and the types of signs that can be searched in this way. However, in addition, Index signs cannot be entered via video lookup. They are listed in the Sign Bank and can be entered via the non-video options for Sign Bank lookup, but since contextual information is essential to determining the appropriate gloss, these are not included for video-based searching.

The recognized sign should \*not\* come back as a compound, since the user should not have chosen an entire compound as a single sign for annotation in the Morph-Phon Window. If the selected sign is a compound, the user will be directed enter the component parts of the compound as separate signs. The user will receive a message like the one shown in Figure 13.

You selected the sign: <HAIR+DYE> It cannot be successfully entered directly into SignStream.

The DAI returned a compound as the result.

Solution: You will need to enter the gloss for each part individually and then combine them to form a compound in the Utterance Window. You may be able to find the compound parts separately in the Sign Bank (by clicking on Search Sign Bank) to facilitate data entry; however, if the sign exists in the Sign Bank only as part of a compound, the gloss will appear with an asterisk before or after the text of the gloss, and you will not be able to automatically enter the information from that sign. You will then need to enter the information manually.

# Figure 13. Error Message if the Sign Returned is a Compound (which cannot be entered directly)

# 1.7. NEW: Gesture Mode

Please see the Appendix for a detailed description

# Changes in version 3.5.0 relative to 3.4.1

- This release now works with MacOS 14.
- There is an entirely new data type known as Gestures. These can be optionally edited in a separate view; it is possible to view both Sign and Gesture mode in the same window.
- Gesture mode works similarly to Sign mode, with some notable differences:
  - Palm and fingertip orientation information can now be linked to handshapes for gestures.
  - Gesture mode includes an additional handshape palette with handshapes deemed particularly useful for gesture research.
  - The mechanism for entry of gestures is a bit different from how this is done for signs; and there are several options for labeling gestures.
  - Gesture phases can be appended to the core gesture events, much as initial and final holds and onsets and offsets can be appended to sign events.
  - Gestures can also be associated with other optional Properties, including movement type and semantic/pragmatic features.
  - The location tab for gestures now also has expanded functionality.
- The handshape palette view (for both Signs and Gestures) has been altered slightly in appearance.
- Sign video lookup, based on the ASLLRP Sign Bank, is now integrated into the SignStream<sup>®</sup>. Once the
  user has established the start and end point of the sign to be looked up, this functionality can be
  accessed from the Morph-Phon Window; and, upon confirmation of the recognized sign, the user
  can automatically enter the associated information into the Morph-Phon Window (subject to any
  further editing by the user).

- A glitch that occurred if the Morph-Phon Window was left open and then the user attempted to edit
  a different sign has been eliminated by forcing the Morph-Phon Window for one sign to be closed
  before proceeding to edit a different sign.
- The Utterance View panels for Nonmanual, Gloss and Gesture modes can be dynamically resized. The resizing will be persisted through opening and closing of a collection.
- A display glitch when going from Utterance to Database view has been resolved.
- Gloss translation field bugs have been resolved. In addition, translation fields now only display within the time bounds of the utterance with which it is associated.
- The Paste function now does work when doing a "Save-as" for a SignStream file; the previous issue related to this has been resolved.
- A previous glitch, whereby double-clicking on a nonmanual field label temporarily triggered the up/down arrow keys to move the highlighted nonmanual field label instead of moving to the previous/next utterance, has been resolved.

| • | ►    <b>▶</b> ▶ - +   | Set Set     |   | - + |        | Þ |
|---|-----------------------|-------------|---|-----|--------|---|
|   | Event Start           |             |   | End | Entity |   |
|   | 0                     |             |   |     |        |   |
|   | Back to Database View |             | U |     |        |   |
| Ĩ |                       |             |   |     |        |   |
|   | Temporal Partition 1  | negative    |   |     |        |   |
|   |                       | wh question |   |     |        |   |
|   | CB:Segment Tier 1     |             |   |     |        |   |
|   |                       |             |   |     |        |   |

• The buttons that control the Field displays have been moved into the left-hand region, e.g.:

# Some remaining issues

# 1.8. Use of the up and down arrow keys

It was previously possible to use the up and down arrow keys to navigate to the previous or next utterance in the utterance index list on the left of the Utterance Window. However, for some reason in the versions 3.4.0 and 3.4.1, you may need to click once in the right area of the window (within the rectangle shown below) prior to using the arrow keys.

| Back to Database View                                                                                                    | U                                                                                           | 58<br>I                                                                                                    |
|----------------------------------------------------------------------------------------------------|---------------------------------------------------------------------------------------------|----------------------------------------------------------------------------------------------------|
| Temporal Partition 1<br>Rachel/Segment 1<br>20 NW HOMEWORK NONE/NOTH<br>U3 NWS-THER LOUSY NOW++<br>U2 NOW HOMEWORK NONE/NOTH<br>U3 NWS-5-MARY IX-loci / U4CETRABL<br>44 MOTHREN K-D-Spi LIKE SURPRIX                                                                                                    | hp: tilt fr/bk<br>hp: tilt side<br>hm: shake<br>eye brows<br>eye apert<br>mouth<br>pagating | $\begin{array}{c c c c c c c c c c c c c c c c c c c $                                                                                                    |
| US WEATHER NOW BEAUTIFUL<br>UG ns-fs-MARY IX-3p: NOT VEGE<br>UT WEATHER NOT LOUSY NOW FIN<br>U8 MOTHER NOT LIKE SURPRISE<br>U9 WEATHER NOT BEAUTIFUL NO<br>U10 LIKE PINEAPPI E FS-CFEAM CH                                                                                                    | topic/focus                                                                                 |                                                                                                    |
| U11 (25)WHY IX-loc: J PINEAPPLE C<br>U12 POSS-2p SISTER NOT LIKE PIN<br>U13 K-1p LIKE PINEAPPLE F16-CRE<br>U14 FATHER ISAME-1p LIKE PINEAP<br>U15 W-1p NOT LIKE PINEAPP<br>U15 W-1p AVORTIE / PREFER VX-<br>U17 #IF IX-3p; J PINEAPPLE F1-CRE<br>U18 ISAME-1p IX-3p; J #IF IX-3p; J<br>U18 K-1p LIKE N-3p; CHOCOLA' | dom gloss<br>ndom gloss<br>∨ dom hand<br>dom hshape<br>∨ ndom hand<br>ndom hshape           | WEATHER     NOT     BEAUTIFUL     NOW       WEATHER     NOT     BEAUTIFUL     NOW       WEATHER     NOT     BEAUTIFUL     NOW       WEATHER     NOT     BEAUTIFUL     NOW       WEATHER     NOT     BEAUTIFUL     NOW       WEATHER     NOW     NOW     NOW                                                                                                    |
| U20 IX-3p:I SISTER NOT LIKE CHO<br>U21 FATHER+ IX-3p:I LIKE CHOC<br>< Prev Utterance Next Utterance ><br>Participant: Rachel Notes<br>Add Remove Up Dn                                                                                                    | dom sign type<br>translation                                                                | lexlexlx |

Figure 14. To use arrow keys for navigation in Utterance Index on the left of the Utterance Window : click first within the rectangle shown.

# 1.9. Useful Tip: To change the name of an utterance

In Database view, click once on the line representing the Utterance. It will be highlighted in red. Then, click near the left edge of that line, and hold the mouse button down until the text box appears, in which you can type the new Utterance name. Hit a carriage return to enter.

|          |                                                                                                    | 56      | 58<br>I              |
|----------|----------------------------------------------------------------------------------------------------|---------|----------------------|
|          |                                                                                                    |         |                      |
|          | Display Time Period                                                                                                    |         |                      |
|          | <ul> <li>Temporal Partition 1</li> </ul>                                                                                                    |         | U13                  |
| 1        | CB:Segment Tier 1                                                                                                    |         | U13                  |
|          |                                                                                                    |         | •                    |
|          | []                                                                                                    | 56      | 58<br>I              |
|          |                                                                                                    |         |                      |
|          | Display Time Period                                                                                                    |         |                      |
|          | Temporal Partition 1                                                                                                    | 1       |                      |
| 2.       | CB:Segment Tier 1                                                                                                    |         | U13                  |
|          |                                                                                                    |         |                      |
|          |                                                                                                    | E E     | E0                   |
|          | in Management                                                                                                    | Ĩ       | ,,,                  |
|          |                                                                                                    |         |                      |
|          |                                                                                                    |         |                      |
|          | Display Time Period                                                                                                    |         |                      |
|          | Display Time Period<br>Temporal Partition 1                                                                                                    |         | type new name        |
| 3.       | Display Time Period<br>Temporal Partition 1<br>CB:Segment Tier 1                                                                                          |         | type new namel U13   |
| 3.       | Display Time Period<br>Temporal Partition 1<br>CB:Segment Tier 1                                                                                          |         | type new name U13    |
| 3.       | Display Time Period<br>Temporal Partition 1<br>CB:Segment Tier 1                                                                                          | 56      | type new name U13    |
| 3.       | Display Time Period<br>Temporal Partition 1<br>CB:Segment Tier 1                                                                                          | 56      | type new name<br>U13 |
| 3.       | Display Time Period<br>Temporal Partition 1<br>CB:Segment Tier 1<br>L<br>Display Time Period                                                              | 56      | type new name<br>U13 |
| 3.       | Display Time Period<br>Temporal Partition 1<br>CB:Segment Tier 1<br>CB:Segment Tier 1<br>L<br>Display Time Period<br>Temporal Partition 1                 | 56      | type new name        |
| 3.<br>4. | Display Time Period<br>Temporal Partition 1<br>CB:Segment Tier 1<br>CB:Segment Tier 1<br>Display Time Period<br>Temporal Partition 1<br>CB:Segment Tier 1 | 56<br>1 | type new name        |

Figure 15. How to Rename an Utterance

# 1.10. Other known issues – to be resolved in future versions

- Installation
  - Issues can arise when any directory on the path to your SignStream installation contains a quote character (') or a double quote character ("), so remove these characters from your directory names to avoid any problems.
- Macro-Unit Settings
  - $_{\odot}$  There is an inconsistency in how edits or additions to the local participant list are treated.
- Database and Utterance Windows
  - Display glitch in the Utterance Window when entering gloss labels for more than one sign prior to setting the start and end points. Setting the start and end points of one of those items may cause the other to be displayed in such a way that the text for both is overlapping. <u>Workaround</u>: Align the text of the first gloss label before entering the next one.
  - If you hide the Utterance Window (how you do this depends on your Mac OS, e.g., by clicking on the title bar, in older OSs, or by clicking on the red button at the upper left of the window), the hidden window is not recoverable. You will need to Quit SignStream and reopen the utterance. Although you will not have access to Save File through the menus (because the Utterance Window is hidden), when you quit the program, you will be given the option to save the file. Be sure to save if you want to. Workaround: Don't hide the Utterance Window.
  - Note that closing the Utterance Window will quit the program. That also means that during a search, closing the window displaying an utterance from the search results will quit the program, with no option to open a new search result. Closing the main SignStream window at any point will also quit the program.
  - $\circ\,$  The icons for zoom locking/unlocking may be duplicated momentarily upon opening a new collection.
  - The Utterance Index on the left side of the Utterance View is inconsistent in its text highlighting, sometimes black text on blue background and sometimes white text on blue background.
  - In the Utterance view, editing a nonmanual field value by double-clicking it to open the field value selection list and selecting a value will result in the Utterance Index list on the left incorrectly highlighting only the selected utterance (in blue) while not highlighting the visible utterances (in gray).

- The green bar location is remembered when opening or creating a collection. When switching collections, the video will start at time zero, but the green line will remain in the middle where it was for a previously opened collection. The position of the green bar is also remembered when a video file is replaced within a SignStream collection and re-displayed.
- Having more than 1 Temporal Partition and/or Segment Tier visible in the Utterance Window
  - Utterance highlighting is not consistent when multiple segment tiers are showing in Utterance View.
- Morph-Phon and Sign Bank Windows
  - Morph-Phon settings for a gloss can visually linger on the dialog window when opening up the Morph-Phon dialog again for a different gloss.
  - Morph-Phon Window "Enter" button behavior is not consistent in when it is enabled or disabled (requiring use of the Bypass Sign Bank button to enter data).
  - The Local Sign Bank does not ignore the + sign that can occur at the end of a gloss label to indicate reduplication. In the Global Sign Bank, GLOSS and GLOSS+ and GLOSS++ are grouped under a single entry: GLOSS. In the Local Sign Bank, if you have GLOSS+ at the time you save to local Sign Bank, it will be entered as GLOSS+. So, you may have both GLOSS and GLOSS+ in the local Sign Bank, although that will never occur in the Global Sign Bank. Workaround: Since it is currently impossible to delete an entry from the Local Sign Bank, you should be careful not to include the + in the Morph-Phon Window at the time you choose to enter a new sign into the Local Sign Bank. In any case, after you enter the information from the Sign Bank, you will want to adjust the gloss label to include +'s as needed, to reflect the repetitions that happen at the end of that occurrence of the sign.
  - Currently, when you "insert all data" from the Sign Bank:
    - 1. Only the start and end handshapes of the sign will be inserted into the Morph-Phon Window. In case there are additional handshapes, e.g., for a loan sign, you will need to add them manually.
    - 2. There may be errors in the insertion of information about sign properties when entered automatically from the Sign Bank (especially in regard to sign type for name signs that have a prefix before the ns- marking, e.g., "(M)ns-text" or "(2h)ns-text)"). Please be sure to verify that all information about sign properties displayed in the Morph-Phon Window is correct before entering that information into the Utterance Window.

# • Searching

- In versions 3.4.0, 3.4.1, and 3.5.0, it is no longer possible to change the search domain, and thus no longer possible to carry out the same search on more than one SignStream collection.
- Other
  - For some reason, launching SignStream<sup>®</sup> causes the Terminal Window to be activated. You should be aware of this, although it should not cause any issues.

# Other functionalities remaining to be incorporated in future versions

# • General

- $\circ$  Making it possible to see handshapes that are not fully visible by hovering over the handshape
- Making SignStream menus fully available when a window other than the Utterance Window is active
- Implementation of Cut/Paste/Undo functionality
- Enabling paste to work in window for file saving
- o Improving the way local information (e.g., about participants, annotators, sign bank) is dealt with
- o Ability to open multiple files/windows simultaneously
- Ability to have multiple macro units in a single SignStream collection
- Reconsideration of annotator function, and button for selecting that start and end handshapes are the same or different
- Improving help functions and tooltips
- $\circ\,$  Import and export options
- Ability to deal with sound (for spoken language)
- $\,\circ\,$  Information about the XML format will be provided
- $\,\circ\,$  Additional tools for entry of data about gestures, in both signed and spoken language

# • Database and Utterance Windows

- o Implementation of "Display Time Period" in both Database and Utterance Windows
- Addition of buttons to play previous event/entity
- $\circ\,$  Restoration of arrow key functionality

#### • Morph-Phon and Sign Bank Windows

- $\circ$  Resolving font display issues in glosses and in tabs of the *Morph-Phon Window*
- $\,\circ\,$  Improving the sort order of display of Sign Bank results
- Enabling search by related English words in the Sign Bank (as is now possible online, at https://dai.cs.rutgers.edu/dai/s/dai)
- Enabling more complete information about handshapes to be entered from the Sign Bank into the Morph-Phon Window when the sign is associated with more than a start and end handshape (i.e., for loan signs)
- $\,\circ\,$  Enabling deletion of an entry in local Sign Bank

#### • Search Window

- $\,\circ\,$  Ability to repeat a search on a different collection and to save and re-open searches
- o Adding some keyboard shortcuts to the Search Window (esp. so that Carriage Return launches the search)
- Audio

 $\,\circ\,$  Ability to deal with audio files

# Additional Documentation

Please see the following reports from the American Sign Language Linguistic Research Project (ASLLRP) at Boston University:

- A User's Guide to SignStream<sup>®</sup> 3 **Report No. 15** Neidle, Carol (August 2017) [pdf 24 MB], http://www.bu.edu/asllrp/SignStream/3/SS User-guide.pdf
- What's New in SignStream<sup>®</sup> 3.1.0? **Report No. 16** Neidle, Carol (May 2018) [pdf 14 MB] http://www.bu.edu/asllrp/SignStream/3/SS update.pdf
- What's New in SignStream<sup>®</sup> 3.3.0? **Report No. 17** Neidle, Carol (2020) [pdf 14 MB] http://www.bu.edu/asllrp/SignStream/3/SS update-3 3.pdf
- What's New in SignStream<sup>®</sup> 3.4.0? **Report No. 22** Neidle, Carol (2022) [pdf 1.6 MB] http://www.bu.edu/asllrp/rpt22/asllrp22.pdf
- What's New in SignStream<sup>®</sup> 3.4.1? **Report No. 23** Neidle, Carol (2023) [pdf 1 MB] https://www.bu.edu/asllrp/rpt23/asllrp23.pdf

For information about our online, SignStream-annotated, video corpora shared through our Data Access Interface and about the ASLLRP Sign Bank, see the following, as well as the references in the next section:

- Neidle, Carol, and Augustine Opoku (2020) A User's Guide to the American Sign Language Linguistic Research Project (ASLLRP) Data Access Interface (DAI) 2 — Version 2. Boston University, ASLLRP Project **Report No. 18** <u>http://www.bu.edu/asllrp/rpt18/asllrp18.pdf</u>
- Neidle, Carol, and Augustine Opoku (2021) Update on Linguistically Annotated ASL Video Data Available through the American Sign Language Linguistic Research Project (ASLLRP). Boston University, ASLLRP Project Report No. 19 <u>https://www.bu.edu/asllrp/rpt19/asllrp19.pdf</u>
- Neidle, Carol, Augustine Opoku, and Dimitris Metaxas (2022) ASL Video Corpora & Sign Bank: Resources Available through the American Sign Language Linguistic Research Project (ASLLRP). *arXiv:2201.07899*. <u>https://arxiv.org/abs/2201.07899</u>

Neidle, Carol, Augustine Opoku, Carey Ballard, Konstantinos M. Dafnis, Evgenia Chroni, and Dimitris Metaxas (2022) Resources for Computer-Based Sign Recognition from Video, and the Criticality of Consistency of Gloss Labeling across Multiple Large ASL Video Corpora. 10th Workshop on the Representation and Processing of Sign Languages: Multilingual Sign Language Resources. LREC, Marseille, France. European Language Resources Association (ELRA). BU Open Access: https://hdl.handle.net/2144/45152

# Credits & Acknowledgments

We thank the developers at the Rutgers University Laboratory for Computer Science Research (LCSR), especially Gregory Dimitriadis, principal SignStream<sup>®</sup> programmer, and his supervisor, Doug Motto.

We have benefitted greatly from the large number of annotators over the years at Boston University who used SignStream<sup>®</sup> and shared their feedback and suggestions, including especially Carey Ballard and Indya Oliver.

The lookup-by-video-example functionality builds upon the module on our website <u>https://dai.cs.rutgers.edu/dai/s/signbank</u>. The design and implementation were carried out by Augustine Opoku, with the sign recognition relying on the research carried out by Dimitris Metaxas at Rutgers University and his students, in collaboration also with Matt Huenerfauth and colleagues at the Rochester Institute of Technology. See references here for further information about all of this:

- Neidle, Carol, Augustine Opoku, Carey Ballard, Yang Zhou, Xiaoxiao He, and Dimitris Metaxas (2024) New Capability to Look Up an ASL Sign from a Video Example. arXiv:2407.13571 [cs.CV] pp. 1-11. https://arxiv.org/abs/2407.13571.
- Neidle, Carol, and Augustine Opoku (2024) A Guide to the ASLLRP Sign Bank New Search Features. Boston University, ASLLRP Project Report No. 25 <u>http://www.bu.edu/asllrp/rpt25/asllrp25.pdf</u>.
- Zhou, Yang, Zhaoyang Xia, Yuxiao Chen, Carol Neidle, and Dimitris Metaxas (2024) A Multimodal Spatio-Temporal GCN Model with Enhancements for Isolated Sign Recognition. LREC-COLING 2024 11th Workshop on the Representation and Processing of Sign Languages: Evaluation of Sign Language Resources, Torino, Italy. <u>https://www.sign-lang.uni-hamburg.de/Irec/pub/24015.pdf</u>.

We are also grateful to many people who consulted on desired features, especially for gesture annotation, including faculty and staff members at Gallaudet University (Patrick Boudreault, Gaurav Mathur, Cem Barutcu, Ben Bahan, and Raja Kushalnagar), and—initially with a view toward also supporting research on gestures in spoken language (although we have not yet implemented audio capabilities in SignStream, which we still hope to do in the future)—Mariapaola D'Imperio (Rutgers University), Judee Burgoon (U of Arizona), Emanuela Campisi (U of Catania, Italy), Chris Carignan (University College London), Franco Cutugno (Università degli Studi di Napoli, Italy), Marion Dohen (Grenoble Images Parole Signal Automatique (GIPSA-lab), Université Stendhal, France), Norah Dunbar (UC Santa Barbara), Julia Florit-Pons (Universitat Pompeu Fabra, Barcelona, Spain), Núria Esteve-Gibert (Open University of Catalonia, Barcelona, Spain), Judit Gervain (U of Padua, Italy; CNRS, Paris, France), Marianne Gullberg (Lund University, Sweden), David House (KTH (Royal Institute of Technology), Stockholm, Sweden), Michela Ippolito (U Toronto), Jelena Krivopavic (U Michigan), Thierry Legou (CNRS, Aix-en-Provence, France), Hélène Loevenbruck (CNRS, Université Grenoble Alpes, France), Aliyah Morgenstern (Université Sorbonne Nouvelle, Paris, France), Antonio Origlia (Università degli Studi di Napoli, Italy), Irene de la Cruz Pavia (University of the Basque Vountry, Spain), Catherine Pelachaud (CNRS, Sorbonne University, Paris, France), Pilar Prieto (Universitat Pompeu Fabra, Barcelona, Spain), Patrick Rohrer (Universitat Pompeu Fabra, Barcelona, Spain), Ada Ren-Mitchell (TERC; MIT), Stefanie Shattuck-Hufnagel (MIT), Eve Sweetser (UC Berkeley), Mark Tiede (Haskins Laboratory, New Haven, CT), Petra Wagner (Bielefeld University, Germany).

This work has been partially funded by NSF grants to Rutgers and Boston Universities and the Rochester Institute of Technology (#2040638, 17634866, 1763523, 2235405, 2212302, 2212301, and 2212303). Needless to say, any opinions, findings, and conclusions or recommendations expressed in this material are those of the author and do not necessarily reflect the views of the National Science Foundation.

# Appendix: New Gesture Mode

In consultation with gesture researchers, we have now included a new "**Gesture Mode**" in SignStream. It is possible to display the gesture-specific fields in addition to, or instead of, Sign fields and Nonmanual fields. Display options are selectable from the View menu; see Figure 16.<sup>1</sup>

| <b>É SignStream3</b> Collection | Macro Unit View Help                                                                                 |                                 |
|---------------------------------|----------------------------------------------------------------------------------------------------|---------------------------------|
| • • •<br>• + 27                 | Temporal Partition 1 - Segment Tier 1           Set         Set           Set         Segment Tier 1 | ► K «« « <                      |
| Event Start 29.97 FPS           | ✓ Gesture Mode<br>Custom →                                                                           | ✓ Nonmanual Fields              |
| Back to Database View           |                                                                                                    | Sign Fields<br>✓ Gesture Fields |

Figure 16. Selecting View Modes

This section describes how Gesture Mode works.

To create a new gesture, Control-Click and drag in the **dom gesture** or **ndom gesture** field. By default, the gesture will initially be labelled as "STROKE," optionally followed by a numerical identifier, so that gestures can be uniquely identified. However, double-clicking on that label opens the **Gesture Info** Window, shown in Figure 17, where this can be edited.

| • • •            | Gesture Info          |            |                          |
|------------------|-----------------------|------------|--------------------------|
| Label (Optional) | myfavoritelabel       |            |                          |
| Gesture Number   | 2                     | Show       | All Unique Numbers       |
| Dominant Hand    | Right                 | Left       | Incomplete               |
|                  | Hands Location Gestu  | ire Prop   | perties                  |
| One-handed       | • Dominant Hand       |            | O Non-Dominant Hand      |
| Two-handed       | Diff't Handshapes     | and/or O   | rientations Dom & Ndom 📀 |
|                  |                       |            |                          |
|                  | Same START/END (ndom) | $\bigcirc$ | Same START/END (dom)     |
|                  | One-Frame Gesture     |            |                          |
|                  |                       |            | Select handshapes        |

Figure 17. Gesture Info Window

You can enter whatever label you want for the gesture, and decide whether you want to have unique numbers for gestures in the SignStream collection or not. You can enter whether it is 1-handed or 2-handed, and then enter information about handshapes. It is possible to check "**incomplete**" there for a gesture that is started but not completed. "Select handshapes" opens the window shown in Figure 18.

<sup>&</sup>lt;sup>1</sup> Furthermore, if the user chooses to display two different segment tiers, with different participants, in the Utterance Window, the view display can be different in the two parts of the window. For example, one could display Sign Fields for one participant and Gesture Fields for the other.

| 2nd-test-latest-vers                                       | Ouble Pa                                                                                                    | alette                                                                                                    |
|------------------------------------------------------------|----------------------------------------------------------------------------------------------------|----------------------------------------------------------------------------------------------------|
| -+ <b>FF</b> t <b>K K K K K K K K K K</b>                  | Palette: American Sign Language                                                                                                    | Θ                                                                                                    |
| End Entity Utterance                                       | Right (Dom) Hand ASL - All                                                                                                    | Left (NonDom) Hand ASL – General Gestures                                                                           |
| Gesture Info                                               |                                                                                                    |                                                                                                    |
| Label (Ontional) myfavoritelabel                           | Right (Dom) Hand                                                                                                    | Left (NonDom) Hand                                                                                                  |
| STROKE-1<br>Gesture Number Show All Unique Numbers         | This feature is currently unavailable. Search                                                                                                    | of 1 🚵 alt-G/bent-L 🎉 S                                                                                             |
| Dominant Hand                                              | Expand All Triangles Collapse All Triangles                                                                                                    | 🐌 B-L 🧊 bent-B 🦸 flat-O                                                                                             |
|                                                            | A alt-G/bent-L O                                                                                                    | Rixd S Crvd-S                                                                                                    |
| Hands Location Gesture Properties                          | 10 🕨 🏑 U/H 🕨 🚷 Е                                                                                                    |                                                                                                    |
| One-handed   Dominant Hand  Non-Dominant Ha                | 💓 s 🕨 🎸 v/2 🕨 🚳 м                                                                                                    |                                                                                                    |
| Two-handed Difft Handshapes and/or Orientations Dom & Ndom | 💡 cocked-S 🎐 🐇 3 🎐 👹 N                                                                                                    |                                                                                                    |
| Same START/END (nd 🗘 Same START/END (dom) 🗘                | б р/к                                                                                                    |                                                                                                    |
| One-Frame Gesture                                          | 1 P y 7 P 🛃 L                                                                                                    |                                                                                                    |
| Calest hands hans                                          | 🔊 D 🕑 🎽 8 🖻 🆕 R                                                                                                    |                                                                                                    |
| Select handshapes                                          | 💰 x 🎙 🦖 F/9 🎙 加 I                                                                                                    |                                                                                                    |
| Selected Handshapes                                        |                                                                                                    |                                                                                                    |
| Dominant Hand Clear                                        | Finger Tip Orientations                                                                                                    | Finger Tip Orientations                                                                                             |
|                                                            | inger Tip Orientations                                                                                                    | Finger Tip Orientations                                                                                             |
|                                                            | $\begin{array}{ccc} & & \\ & & \\ & &$ | $11  Up \qquad \longleftarrow Right \qquad D \leftarrow Ipsilateral$                                                |
|                                                            | $ \text{Toward} \implies \text{Left} \qquad D \implies \text{Contralateral}$                                                                                                    | $\models Toward \implies Left \qquad D \implies Contralateral$                                                      |
|                                                            | ⇒ Away ↓ Down Ø Do Not Include                                                                                                    | ⇒ Away ↓ Down 💋 Do Not Include                                                                                      |
| Non-Dominant Hand                                          | Poles Orientations                                                                                                    | Palm Orientations                                                                                                   |
|                                                            | Paim Orientations                                                                                                    | Palm Orientations                                                                                                   |
|                                                            |                                                                                                    |                                                                                                    |
|                                                            | $ Toward \qquad \Longrightarrow Left \qquad D \Rightarrow Contralateral$                                                                                                    | $\downarrow \leftarrow \text{Toward} \qquad \Longrightarrow \text{ Left} \qquad D \Rightarrow \text{Contralateral}$ |
|                                                            |                                                                                                    | I⇒ Away II Down C Do Not Include                                                                                    |
|                                                            |                                                                                                    |                                                                                                    |
| Cancel Enter                                               |                                                                                                    |                                                                                                    |
|                                                            | <b>#</b>                                                                                                    |                                                                                                    |
|                                                            |                                                                                                    | ∣⇒                                                                                                    |
|                                                            |                                                                                                    | 1                                                                                                    |
|                                                            |                                                                                                    |                                                                                                    |
|                                                            | Clear                                                                                                    | Clear                                                                                                    |
|                                                            | Cancel                                                                                                    | Enter                                                                                                    |
|                                                            |                                                                                                    |                                                                                                    |

Figure 18. Window for Selection of Handshapes and Corresponding Orientations

Multiple handshape palettes are available to be displayed (all of those available for sign annotation plus an additional palette corresponding to a set of handshapes deemed useful specifically for gesture research).

|                 | ASL – All<br>ASL – Letters |
|-----------------|----------------------------|
| Palette:        | ASL – Numbers              |
| Right (Dom) Han | ✓ ASL – General Gestures   |

Figure 19. Available Handshape Palettes

In addition, each handshape that is entered can be associated with distinct orientations – fingertip orientation and/or palm orientation (although these need not be specified; "do not include" is an option). These options are displayed beneath the handshape options and align with handshapes.

Selected information, shown at the bottom of Figure 18, is then entered into the **Gesture Info** Window, as shown in Figure 20.

|                        |                     | Conturn Info                                       |
|------------------------|---------------------|----------------------------------------------------|
|                        | •••                 | Gesture info                                       |
| STROKE-1               | Label (Optional)    | myfavoritelabel                                    |
| S <mark>HRORE</mark> T | Gesture Number      | Show All Unique Numbers                            |
|                        | Dominant Hand       | Right Left Incomplete                              |
|                        | Hand                | ds Location Gesture Properties                     |
|                        | One-handed          | Dominant Hand     Non-Dominant Ha                  |
|                        | Two-handed          | Diff't Handshapes and/or Orientations Dom & Ndom 📀 |
|                        |                     | Same START/END (nd ᅌ Same START/END (dom) 📀        |
|                        |                     | One-Frame Gesture                                  |
|                        |                     | Select handshapes                                  |
|                        | -Selected Handsha   | apes                                               |
|                        | Dominant Hand       | Clear                                              |
|                        |                     |                                                    |
|                        | Non-Dominant H      | and                                                |
|                        | <b>▶</b><br> ⇒<br>↑ |                                                    |
|                        |                     | Cancel Enter                                       |

Figure 20. Handshape and Orientation Information entered into the Gesture Info Window

This information can then be entered into the **Utterance** Window, as shown below.

| dom gesture<br>ndom gesture<br>v dom hand |                     |
|-------------------------------------------|---------------------|
| dom hshape                                | <b>8</b>            |
| dom finger tip orientation                | <b>^</b>            |
| dom palm orientation                      | ⇒ →                 |
| √ ndom hand                               | • myfavoritelabel • |
| ndom hshape                               |                     |
| ndom finger tip orientation               |                     |
| ndom palm orientation                     | <u> </u>            |

![](_page_17_Figure_4.jpeg)

Location Information can be entered from the Location tab in the Gesture Info Window.

| • • •            | Gesture Info              |
|------------------|---------------------------|
| Label (Optional) | myfavoritelabel           |
| Gesture Number   | Show All Unique Numbers   |
| Dominant Hand    | Right Left Incomplete     |
| Hands Loo        | cation Gesture Properties |

Figure 22. Tabs available from the Gesture Info Window

The **Location Information** Window is shown in Figure 24. Location (place of articulation) is entered by clicking on the Select Location button in Figure 24. This occurs in 2 stages, via selections of body regions, as illustrated in Figure 23.

![](_page_18_Picture_1.jpeg)

Figure 23. Selection of Location Information, in 2 Stages

Locations can be entered for dominant and non-dominant start and end points of the gesture, but a given selected location can also be quickly copied to other positions, as shown in Figure 24.

![](_page_18_Figure_4.jpeg)

Figure 24. Location Information Window

Location information can then be entered into the **Utterance** Window:

| dom gesture                 | myfavoritelabel                                       |
|-----------------------------|-------------------------------------------------------|
| ndom gesture                | <u> myfavoritelabel</u>                               |
| $\sim$ dom hand             | <sup>♠</sup> myfavoritelabel                          |
| dom hshape                  |                                                       |
| dom finger tip orientation  |                                                       |
| dom palm orientation        |                                                       |
| $\sim$ ndom hand            | <sup>♥</sup> myfavoritelabel                          |
| ndom hshape                 |                                                       |
| ndom finger tip orientation |                                                       |
| ndom palm orientation       |                                                       |
| dom gesture location        | nbc nbc                                               |
| ndom gesture location       | nbc nbc                                               |
|                             |                                                       |
|                             | [no body contact -> None Selected -> no body contact] |
|                             |                                                       |
|                             |                                                       |

Figure 25. Display of Gesture Information in the Utterance Window

From the **Gesture Properties** tab in the **Gesture Info** Window (see Figure 22), any of a large variety of properties, include movement types, semantic/pragmatic functions, and other properties, can also be selected, in any combination, as shown in Figure 26 (spread over the next 3 pages).

|                                  |                 | Gestu          | re Info             |              |     |
|----------------------------------|-----------------|----------------|---------------------|--------------|-----|
| abel (Optional)                  | myfavoritelabel |                |                     |              |     |
| esture Number                    | 1               |                | Show All Unique     | Numbers      |     |
| ominant Hand                     | Right           |                | Left                | Incomplete   |     |
|                                  | ()              |                |                     |              |     |
|                                  |                 | Hands Location | Gesture Properties  |              |     |
| Sign Gestures                    |                 |                |                     |              | 0   |
|                                  | Expand All      |                |                     | Collapse All |     |
| Gesture Categories               |                 |                |                     |              |     |
| <ul> <li>Movement</li> </ul>     |                 |                |                     |              | . 1 |
| ∨ Path                           |                 |                |                     |              | . 1 |
| straight                         |                 |                |                     |              |     |
| arc/circula                      | ar              |                |                     |              |     |
| 🗌 zig-zag                        |                 |                |                     |              |     |
| <ul> <li>Direction</li> </ul>    |                 |                |                     |              |     |
| 🗹 away from                      | gesturer        |                |                     |              |     |
| toward ges                       | sturer          |                |                     |              |     |
| upward                           |                 |                |                     |              |     |
| downward                         |                 |                |                     |              |     |
| toward ips                       | silateral       |                |                     |              |     |
| toward co                        | ntralateral     |                |                     |              |     |
| <ul> <li>Rotation</li> </ul>     |                 |                |                     |              |     |
| ✓ Wrist                          |                 |                |                     |              |     |
| flexion                          |                 |                |                     |              |     |
| extension                        | on              |                |                     |              |     |
| ∨ Radio-ulnar                    |                 |                |                     |              |     |
| supinat                          | ion             |                |                     |              |     |
| pronatio                         | on              |                |                     |              |     |
| V EIDOW                          |                 |                |                     |              |     |
| flexic                           | on              |                |                     |              |     |
| exter                            | nsion           |                |                     |              |     |
| Shoulder                         |                 |                |                     |              |     |
| 🗌 flexio                         | on              |                |                     |              |     |
| exter                            | nsion           |                |                     |              |     |
| abdu                             | iction          |                |                     |              |     |
| Contact                          |                 |                |                     |              |     |
|                                  |                 |                |                     |              |     |
|                                  |                 |                |                     |              |     |
| medial                           |                 |                |                     |              |     |
| final                            |                 |                |                     |              |     |
| Repetition                       |                 |                |                     |              |     |
| 🗌 cyclic                         |                 |                |                     |              |     |
| wiggle/                          | oscillation     |                |                     |              |     |
| <ul> <li>Gesture Type</li> </ul> |                 |                |                     |              |     |
| <ul> <li>Pointing</li> </ul>     |                 |                |                     |              |     |
| manual                           |                 |                |                     |              |     |
| manual                           |                 |                |                     |              |     |
| eye                              |                 |                |                     |              |     |
| lips                             |                 |                |                     |              |     |
| other ne                         | on-manual       |                |                     |              |     |
|                                  |                 |                |                     |              |     |
|                                  |                 |                | ntinued on novt pag |              |     |
|                                  |                 |                | nunueu on next pag  | c            |     |

| <ul> <li>Pantomime</li> </ul>   |                         |
|---------------------------------|-------------------------|
| boc                             | ly language             |
| 🗌 hea                           | d position              |
| eye                             | gaze                    |
| <ul> <li>Property Ma</li> </ul> | arker                   |
| stat                            | ic                      |
|                                 | ing                     |
| enti                            | ity                     |
| × Emblem                        |                         |
| ico                             | aic                     |
|                                 | iconic                  |
|                                 |                         |
| Gesture Function                | on                      |
| Semantic                        | 6                       |
| nor                             | -referential            |
| iror                            | nic                     |
| met                             | aphoric                 |
| dei                             | ctic                    |
| con                             | ventional               |
| <ul> <li>Pragmatic</li> </ul>   |                         |
| <ul> <li>Discourse</li> </ul>   | Structure               |
| 🗌 ar                            | naphoric                |
|                                 | ostract temporal deixis |
| 🗌 lii                           | nking                   |
| 🗌 pa                            | arenthetical            |
|                                 | ew sequence             |
| 🗌 er                            | nd sequence             |
|                                 | st                      |
| se                              | equencing               |
| <ul> <li>Interactio</li> </ul>  | nal                     |
| 🗌 tı                            | Irn concession          |
| 🗌 tı                            | ırn hold                |
|                                 | irn demand              |
| Speech A                        | Act                     |
| √ Comm                          | issive                  |
|                                 | promise                 |
|                                 | oath                    |
|                                 | nledge                  |
|                                 | throat                  |
|                                 | vow                     |
| V Declar                        |                         |
| Decla                           | bloccing                |
|                                 | fining                  |
|                                 | hantian                 |
|                                 | baptism                 |
|                                 | arrest                  |
| ✓ Direct                        | ive                     |
|                                 | command                 |
|                                 | request                 |
|                                 | challenge               |
|                                 | invitation              |
| ✓ Represent                     | sentative               |
|                                 | assertion               |
|                                 | statement               |
|                                 |                         |

Continued on next page

![](_page_22_Figure_0.jpeg)

# Figure 26. Selection of Gesture Properties

For example, this will be displayed as in Figure 27.

| dom gesture                 | • myfavoritelabel  |
|-----------------------------|--------------------|
| ndom gesture                | myfavoritelabel    |
| √ dom hand                  |                    |
| dom hshape                  | <b>8</b>           |
| dom finger tip orientation  | <b>^</b>           |
| dom palm orientation        | ⇒ →                |
| √ ndom hand                 | ♦ myfavoritelabel  |
| ndom hshape                 |                    |
| ndom finger tip orientation |                    |
| ndom palm orientation       | 1                  |
| dom gesture location        | nbc nbc            |
| ndom gesture location       | nbc nbc            |
| dom gesture properties      |                    |
| Movement-Direction          | away from gesturer |
|                             |                    |

Figure 27. Display of Gesture Information in the Utterance Window

Figure 28 shows the display of all 3 regions – nonmanual, sign, and gesture. The **Field Editor** (the green cross icon) opens a window (shown in Figure 29) that allows you to explicitly show or hide any of the field options within each section. By default, the basic fields, plus others that are non-empty, will be displayed.

| 5.01s<br>∢ ▶ ≫                                                                                                    |                                                                                                    |                                                                                                    |
|----------------------------------------------------------------------------------------------------|----------------------------------------------------------------------------------------------------|----------------------------------------------------------------------------------------------------|
| Field -+ 148<br>Editor Start 29.97 FPS<br>button                                                                                                    | Set Set 168<br>29.97 FPS                                                                                                    | Carey-1-rc                                                                                                 |
|                                                                                                    | negative       wh question       dom gloss       ndom gloss       dom hand       dom hshape       ndom hshape       dom sign type       translation | AGENDA<br>AGENDA<br>AGENDA<br>AGENDA<br>AGENDA<br>AGENDA<br>AGENDA<br>AGENDA<br>AGENDA<br>AGENDA<br>AGENDA |
| U13 (2h)aft.AUCTION<br>U14 BEHIND_2<br>U15 BOTTOM/BELOW_4<br>U16 BLOOD_2<br>U17 BOOK SHELF/FLOOR<br>U18 BRIBE<br>U19 BULLY+<br>U20 BULLY+<br>U20 BULLY-2<br>U21 DCL:crvd-5"bush"<br>U22 CAPTIONS 2<br>< Prev Utterance Next Utterance ><br>Participant: CB Notes | dom gesture<br>ndom gesture<br>< dom hand<br>dom hshape<br>dom finger tip orientation<br>dom palm orientation<br>< ndom hand                        |                                                                                                    |

Figure 28. Field Selector Button -- with display of All Three Data Types

|                                                                                                    |                                                                                              | Field Editor        |           |          |                |       |                                                                                   |
|----------------------------------------------------------------------------------------------------|----------------------------------------------------------------------------------------------|---------------------|-----------|----------|----------------|-------|-----------------------------------------------------------------------------------|
| <ul> <li>Grammatical<br/>negative<br/>wh question<br/>yes-no question<br/>rhetorical question<br/>topic/focus<br/>conditional/when<br/>relative clause</li> </ul>      | negative<br>wh question<br>yes-no question<br>rhq<br>topic/focus<br>cond/when<br>rel. clause | Display by Default: | Utterance |          | obal Annotated | Color | Temporal Partition: Temporal Partition 1<br>Tier: Segment Tier 1<br>Utterance: U2 |
| Field Names<br>Manual<br>dom gloss<br>ndom gloss<br>dom hand<br>ndom hand<br>dom location<br>nondom location<br>dom sign type<br>ndom sign type<br>English translation | Field Labels<br>dom loc<br>nondom loc<br>dom st<br>ndom st<br>translation                    | Display by Default: | Utterance |          | Annotated      | Color | Set Field to Utterance Index Reset Utterance Index                                |
| Field Names<br>Gesture<br>dom gesture<br>ndom gesture                                                                                                    | Field Labels<br>dom gesture<br>ndom gesture                                                  | Display by Default: | Utterance | Tier Glo | obal Annotated | Color | New Nonmanual Field                                                               |
| Edit Field Delete                                                                                                    |                                                                                              | Graph Fi            | elds      |          | Cancel         |       | Done                                                                              |

Figure 29. Field Selection Options (partial view)

It is also possible to select, on the right, which field should be used for the display of the left index. For example, that could be displayed based on sign glosses on the dominant hand (which is the default in Sign Mode), or on dominant gesture labels.

When entering gestures, it is possible to append information about phases to the core gesture event (just as it is possible in Sign Mode to append initial and/or final holds, onsets, and offsets to an event), and it is also possible to mark the apex of the gesture, as shown in Figure 32.

| dom gesture                                                                                                    | • myfavoritelabel                                                                                                    |                  |
|----------------------------------------------------------------------------------------------------|----------------------------------------------------------------------------------------------------|------------------|
| ndom gesture                                                                                                    | myfavoritelabel Gesture Info                                                                                                    |                  |
| v dom hand                                                                                                    | myfavoritelabel Associated Elements                                                                                                    | Preparation      |
|                                                                                                    | Apex >                                                                                                    | Pre-stroke Hold  |
| dom hshape                                                                                                    | Delete                                                                                                    | Post-stroke Hold |
| dom finger tip orientation                                                                                                    | Unlock Dom–Ndom Gesture Alignments                                                                                                    | Retraction       |
| 0 1                                                                                                    | Unlock Dom Hand Alignments                                                                                                    | Relaxed          |
| dom palm orientation                                                                                                    | l← l Cancel                                                                                                    |                  |
| ∼ ndom hand                                                                                                    | • myfavoritelabel •                                                                                                    |                  |
| ndom hshape                                                                                                    | ٠                                                                                                    |                  |
| ndom finger tip orientation                                                                                                    |                                                                                                    |                  |
|                                                                                                    |                                                                                                    |                  |
| dom gesture                                                                                                    | myfavoritel<br>myfavoritel<br>Gesture Info                                                                                                    |                  |
| dom gesture<br>ndom gesture                                                                                                    | myfavoritel     Gesture Info     myfavoritel     Gesture Info     myfavoritel     Associated Elements                                                                                                    | •                |
| dom gesture<br>ndom gesture<br>v dom hand                                                                                               | myfavoritel         Cesture Info           myfavoritel         Associated Elements           Apex         Apex                                                                                                    | Add Apex         |
| dom gesture<br>ndom gesture<br>om hand   dom hshape                                                                                     | myfavoritel     Gesture Info       myfavoritel     Associated Elements       Myfavoritel     Apex       Delete     Delete                                                                                                    | Add Apex         |
| dom gesture<br>ndom gesture<br>dom hand<br>dom hshape<br>dom finger tip orientation                                                     | myfavoritel     Gesture Info       myfavoritel     Gesture Info       myfavoritel     Apex       Delete     Unlock Dom-Ndom Gesture Alignments       Unlock Dom Hand Alignments     Unlock Dom Hand Alignments                                                             | Add Apex         |
| dom gesture<br>ndom gesture<br>dom hand<br>dom hshape<br>dom finger tip orientation<br>dom palm orientation                             | myfavoritel     Gesture Info       myfavoritel     Gesture Info       myfavoritel     Associated Elements       myfavoritel     Apex       Delete     Unlock Dom-Ndom Gesture Alignme       Unlock Dom Hand Alignments     Cancel                                          | Add Apex         |
| dom gesture<br>ndom gesture<br>dom hand<br>dom hshape<br>dom finger tip orientation<br>dom palm orientation                             | myfavoritel     Gesture Info       myfavoritel     Gesture Info       myfavoritel     Associated Elements       myfavoritel     Apex       Delete     Unlock Dom-Ndom Gesture Alignme       Unlock Dom Hand Alignments     Cancel       myfavoritelabel     Market         | Add Apex<br>ents |
| dom gesture<br>ndom gesture<br>dom hand<br>dom hshape<br>dom finger tip orientation<br>dom palm orientation<br>ndom hand<br>ndom hshape | myfavoritel     Gesture Info       myfavoritel     Gesture Info       myfavoritel     Associated Elements       myfavoritel     Apex       Delete     Unlock Dom-Ndom Gesture Alignments       Unlock Dom Hand Alignments     Cancel       myfavoritel     Myfavoritelabel | Add Apex<br>ents |

Figure 30. Gesture Phases

![](_page_25_Figure_0.jpeg)

Figure 31. Display of Gesture Phases in the Utterance Window

| dom gesture<br>ndom gesture | STROKE-1 |
|-----------------------------|----------|
| dom apex                    |          |
| ∨ dom hand                  | STROKE-1 |
| dom hshape                  | d d      |
| dom finger tip orientation  |          |
| dom palm orientation        |          |
| $\sim$ ndom hand            | STROKE-1 |
| ndom hshape                 | ¥¥       |
| ndom finger tip orientation |          |
| ndom palm orientation       |          |

Figure 32. Optional Marking of the Apex of the Gesture in the Utterance Window

| Query Builder:                       |                                    |                                   |   |
|--------------------------------------|------------------------------------|-----------------------------------|---|
| Participant                          | Field                              | Value Exact Word Match Case Frame |   |
| (Any Participant) 😒                  | dom ges 😂                          | specify 😒 go 🛛 🗛                  | Y |
| Add Rule Add Logical Group (AND, OR) | dom gloss<br>ndom gloss<br>any ges | , BEFORE, AFTER)                  |   |
| Perform Search                       | ✓ dom ges                          | Clear Search                      |   |
|                                      | English translation<br>(Any Field) |                                   |   |

The new gesture fields are also searchable, as shown in Figure 33.

Figure 33. Search Window: Gesture Fields are also searchable

# Table of Figures

| Figure 1. Local files to be preserved from older versions of SignStream <sup>®</sup>                   | 2  |
|----------------------------------------------------------------------------------------------------|----|
| Figure 2. Any issues with the file can be viewed from the Help menu                                    | 3  |
| Figure 3. Options for Searching the Sign Bank                                                          | 3  |
| Figure 4. Sign Bank Lookup - followed by "insert all data" (see result in next figure)                 | 4  |
| Figure 5. Result of "insert all data" (further editing is possible); this can then be entered into the |    |
| Utterance Window                                                                                       | 4  |
| Figure 6. Entering parts of a compound independently                                                   | 5  |
| Figure 7. Inserting the first sign contained in that compound                                          | 5  |
| Figure 8. Linking signs in the Utterance Window (via the contextual menu) to create a compound         | 6  |
| Figure 9. Brand New Search-by-video-example feature within SignStream®                                 | 6  |
| Figure 10. Potential Matches Offered to the User, in Decreasing Order of Likelihood                    | 7  |
| Figure 11. Entering Information from the Video Search Results                                          | 7  |
| Figure 12. Two-step Selection Process if the Selected Sign has Variants                                | 8  |
| Figure 13. Error Message if the Sign Returned is a Compound (which cannot be entered directly)         | 9  |
| Figure 14. To use arrow keys for navigation in Utterance Index on the left of the Utterance            |    |
| Window : click first within the rectangle shown.                                                       | 10 |
| Figure 15. How to Rename an Utterance                                                                  | 11 |
| Figure 16. Selecting View Modes                                                                        | 15 |
| Figure 17. Gesture Info Window                                                                         | 15 |
| Figure 18. Window for Selection of Handshapes and Corresponding Orientations                           | 16 |
| Figure 19. Available Handshape Palettes                                                                | 16 |
| Figure 20. Handshape and Orientation Information entered into the Gesture Info Window                  | 17 |
| Figure 21. Gesture Information entered into the Utterance Window                                       | 17 |
| Figure 22. Tabs available from the Gesture Info Window                                                 | 17 |
| Figure 23. Selection of Location Information, in 2 Stages                                              | 18 |
| Figure 24. Location Information Window                                                                 | 18 |
| Figure 25. Display of Gesture Information in the Utterance Window                                      | 19 |
| Figure 26. Selection of Gesture Properties                                                             | 22 |
| Figure 27. Display of Gesture Information in the Utterance Window                                      | 22 |
| Figure 28. Field Selector Button with display of All Three Data Types                                  | 23 |
| Figure 29. Field Selection Options (partial view)                                                      | 24 |
| Figure 30. Gesture Phases                                                                              | 24 |
| Figure 31. Display of Gesture Phases in the Utterance Window                                           | 25 |
| Figure 32. Optional Marking of the Apex of the Gesture in the Utterance Window                         | 25 |
| Figure 33. Search Window: Gesture Fields are also searchable                                           | 25 |

# **Table of Contents**

| 1.                         | Int  | RODUCTION                                                                                         | L |
|----------------------------|------|---------------------------------------------------------------------------------------------------|---|
| 2.                         | Sys  | TEM REQUIREMENTS                                                                                  | L |
| 3.                         | Ins  | TALLATION INSTRUCTIONS                                                                            | L |
|                            | 3.1. | Upgrading from SignStream® version 3.4.0 or 3.4.1                                                 | L |
| 3                          | 3.2. | Upgrading from a prior version of SignStream®1                                                    | L |
| 3                          | 3.3. | Installing a fresh new current version of SignStream® (version 3.5.0)1                            | L |
| 3                          | 3.4. | If you do a fresh install of SignStream $\circledast$ 3.5.0, as explained in Section 3.3, and     |   |
|                            |      | WISH TO MANUALLY COPY LOCAL FILES FROM A PRIOR SIGNSTREAM® FOLDER:                                | 2 |
|                            | 3.5. | NOTE ABOUT INSTALLING SIGNSTREAM® ON ARM HARDWARE                                                 | 2 |
| 4.                         | Сна  | ANGE IN FILE FORMAT                                                                               | ; |
| 5.                         | Nev  | W FEATURES IN SIGNSTREAM® 3.5                                                                     | ; |
| ŗ                          | 5.1. | VIDEO-BASED SIGN BANK LOOKUP                                                                      | ; |
|                            |      | • Options that have been available in SignStream® 3 for using and searching the Global Sign Bank3 | } |
|                            |      | • NEW: Lookup by Video Example                                                                    | 5 |
| [                          | 5.2. | NEW: GESTURE MODE                                                                                 | ) |
| 6.                         | Імр  | PROVEMENTS IN VERSION 3.5.0 RELATIVE TO 3.4.1                                                     | ì |
| 7. Some remaining issues   |      |                                                                                                   | ) |
| 5                          | 7.1. | Use of the up and down arrow keys                                                                 | ) |
| 2                          | 7.2. | Useful Tip: To change the name of an utterance                                                    | L |
| 7                          | 7.3. | Other known issues – to be resolved in future versions                                            | L |
| 8.                         | 0ті  | HER FUNCTIONALITIES REMAINING TO BE INCORPORATED IN FUTURE VERSIONS                               | 2 |
| 9.                         | Adi  | DITIONAL DOCUMENTATION                                                                            | ; |
| 10.                        | CRE  | EDITS & ACKNOWLEDGMENTS                                                                           | ŀ |
| APPENDIX: NEW GESTURE MODE |      |                                                                                                   |   |